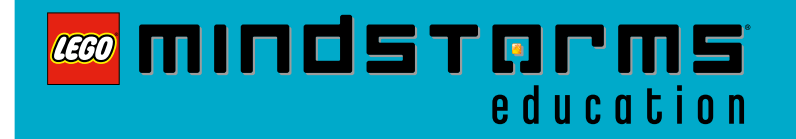

## **NXT Solar Station**

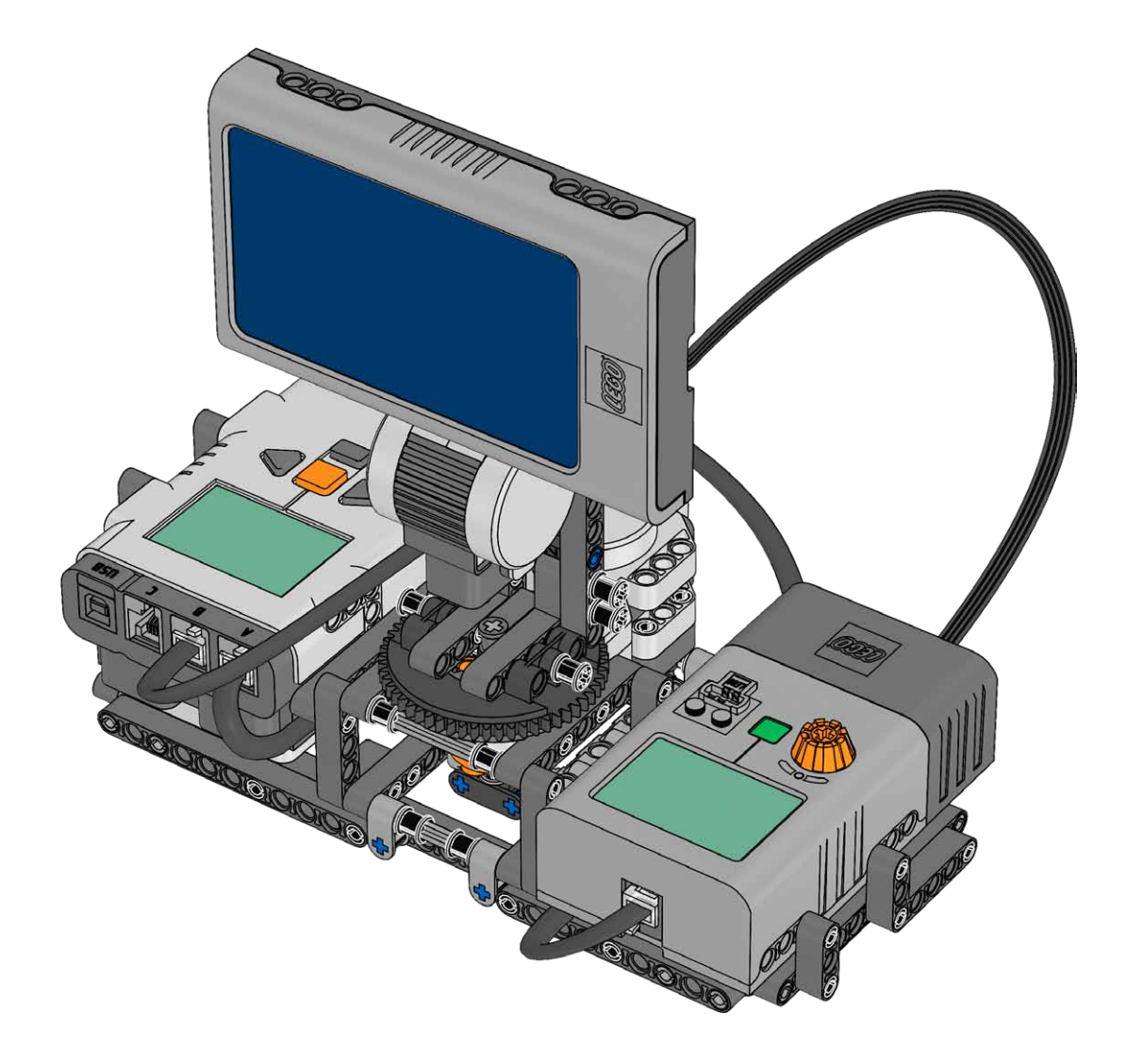

# education

## **NXT Solar Station**

#### Description

Investigating the NXT Solar Station's ability to generate power by data logging wattage (W) values. Also investigating how a light source turned towards the NXT Solar Station and moving in different directions affects its performance.

Optionally, a fixed NXT Solar Station can be compared to a movable NXT Solar Station by data logging the performance of both.

#### Objectives

- Building, programming and data logging
- · Identifying energy conversion and power
- · Interpreting and reading data
- · Investigating and evaluating variables

#### **LEGO Materials Required**

- · 2000080 LEGO® MINDSTORMS® Education NXT Software v2.0 or newer installed
- 9797 LEGO® MINDSTORMS® Education Base Set
- 9648 Education Resource Set or 9695 LEGO® MINDSTORMS® Education Resource Set
- · 9688 Renewable Energy Add-on Set

#### **Other Materials Required**

- A 60W incandescent light bulb, high performance halogen emitters or any other light source that emits a high amount of IR spectra > 800 nm
- · Mobile light source with parabolic reflector
- · Ruler or measuring tape

#### Content of NXT Solar Station zip folder:

- Activity
- Building Instruction
- Element Guide
- Energy Meter Blocks
- · Data Logging Programs:
  - Solar Station 1 Solar Station 2

Please note that the NXT must have firmware version 1.26 or newer.

#### Connect

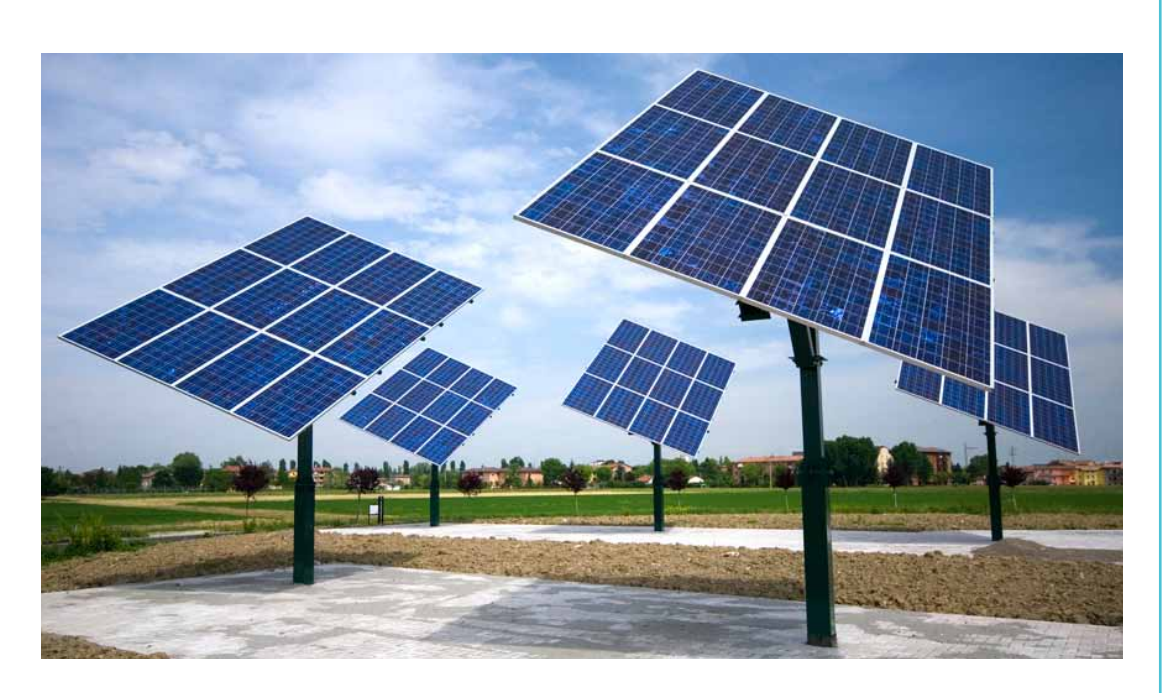

Solar panels have the ability to convert solar energy into electrical energy. How much power a solar panel generates depends on many factors including where it is positioned and how mobile it is. Some solar panels have special control mechanisms that can adjust them to follow the sun.

Build, program and log data to investigate the NXT Solar Station's ability to generate power (W).

#### Construct

Build the NXT Solar Station See Building Instruction

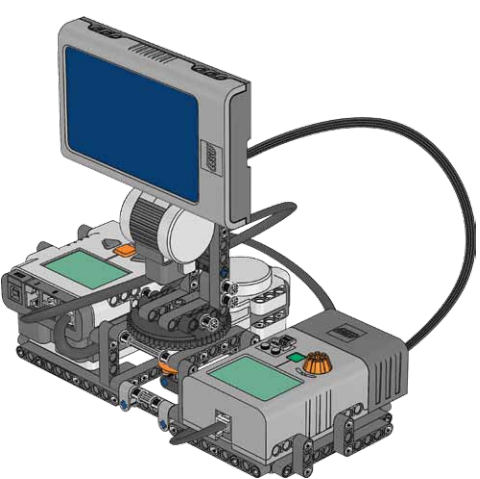

# Comunds torms

#### Test setting

- Remember to reset the Energy Meter to 0 J before each investigation by pressing down and holding the green On/Off button for two seconds
- Keep a distance of 15 cm / 6 in. from the center of the solar panel to the light source as illustrated below

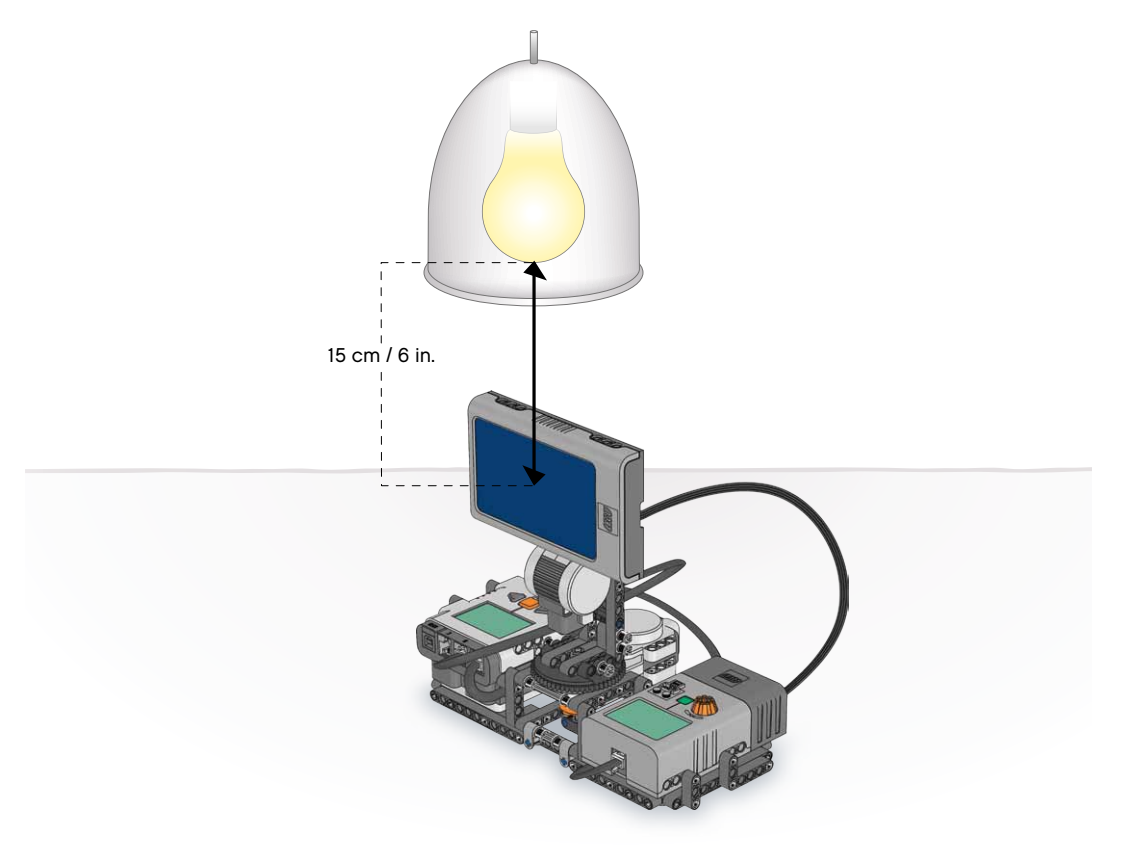

#### Warning!

Heat can damage the solar panel. Keep a distance of at least 8 cm / 4 in. from the solar panel to the light source at all times. Handle light bulbs with great care!

 Hint
Important to keep the same distance during all investigations.

#### Contemplate

Please note that if using the NXT software version 2.0, the Energy Meter Blocks must be imported before you continue.

#### Light intensity - vertical direction

Data log in wattage (W) how a light source moving in a vertical direction and turned towards the NXT Solar Station, with the solar panel positioned 45 degree from vertical, affects its performance.

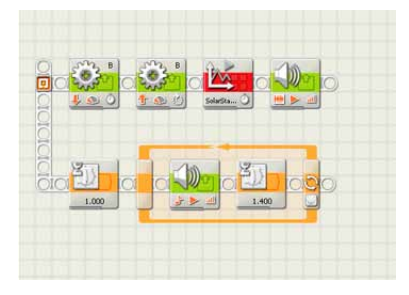

Above is a screenshot from the data logging program Solar Station 1 included in the zip folder. This program collects data from the Energy Meter and has a continuous metronome tone, sounding every 1.5 second, lasting the duration of the experiment. Follow the metronome tone's sequence and move the light source approximately 2.5 cm / 1 in. per tone in a vertical direction as illustrated below.

Before opening and running the data logging program Solar Station 1, set up the data logging experiment by following the experiment configurations exactly as written:

- Name: SolarStation
- Click on Sensor drop-down menu, select: Emeter In W
- · Click on Port drop-down menu, select: 3
- Duration: 35 Seconds
- Rate: 5 Samples per Second
- Connects to Port 3 on NXT

Now, predict in wattage (W) values, how the NXT Solar Station will perform.

Then, turn on the light source, open and run the data logging program Solar Station 1 or create an alternative data logging program.

Now analyze data, type annotations, describe observations and write conclusions, explain data and optionally take screenshots using the Data Logging tools. We recommend comparing mean values.

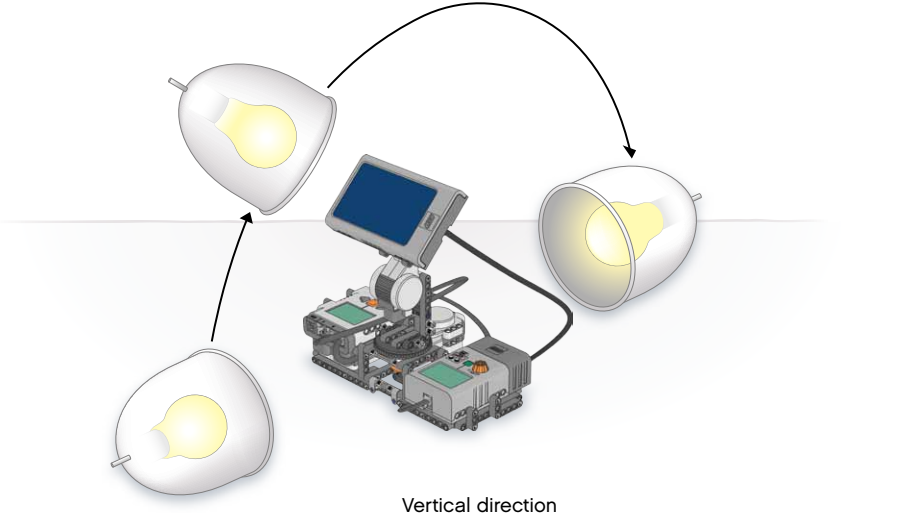

#### Hint

If the Emeter sensor options don't appear, you have NXT software v2.0 and the Energy Meter Blocks have not been imported.

#### Hint

Use 'Prediction Tools' found in NXT software. See the Robot Educator tutorials: 41 and 42

#### Hint

Use 'Analysis Tools' and 'Dataset Table' found in NXT software. See the Robot Educator tutorials: 41

#### Continue

#### Light intensity - horizontal direction

Data log in wattage (W) how a light source moving in a horizontal direction and turned towards the NXT Solar Station, with the solar panel positioned 45 degrees from vertical, affects its performance.

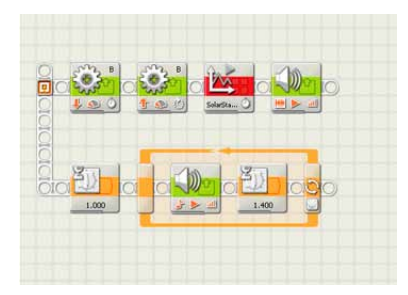

Above is a screenshot from the data logging program Solar Station 1 included in the zip folder. This program collects data from the Energy Meter and has a continuous metronome tone, sounding every 1.5 second, lasting the duration of the experiment. Follow the metronome tone's sequence and move the light source approximately 2.5 cm / 1 in. per tone in a horizontal direction as illustrated below.

Before opening and running the data logging program Solar Station 1, set up the data logging experiment by following the experiment configurations exactly as written:

- Name: SolarStation
- Click on Sensor drop-down menu, select: Emeter In W
- Click on Port drop-down menu, select: 3
- Duration: 35 Seconds
- Rate: 5 Samples per Second
- · Connects to Port 3 on NXT

Now, predict in wattage (W) values, how the NXT Solar Station will perform.

Then, turn on the light source, open and run the data logging program Solar Station 1 or create an alternative data logging program.

Now analyze data, type annotations, describe observations and write conclusions, explain data and optionally take screenshots using the Data Logging tools. We recommend comparing mean values.

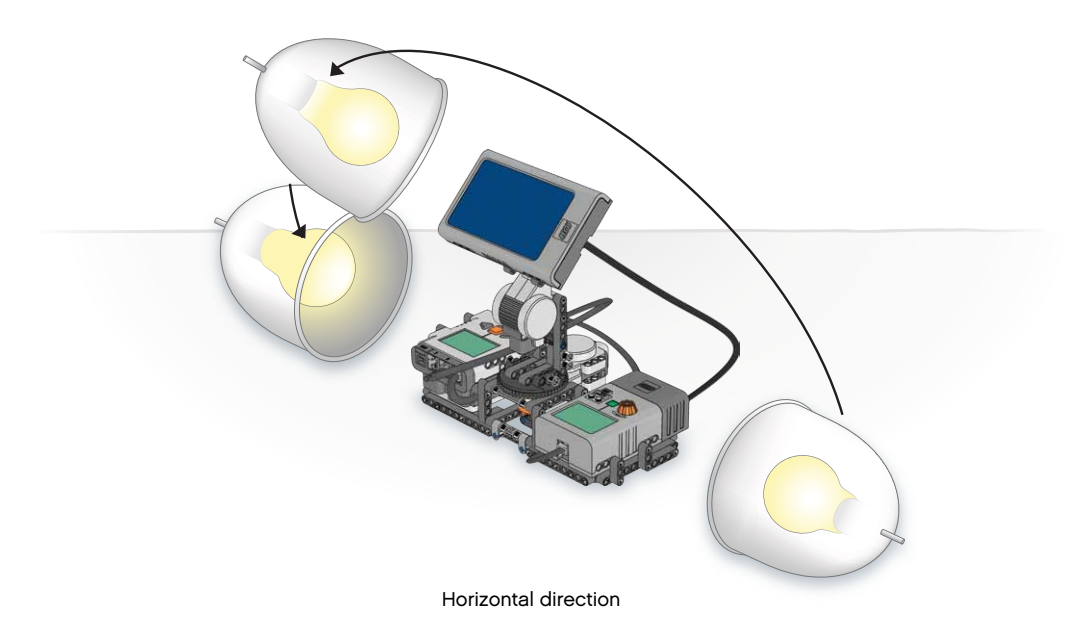

#### Optional

#### Tracking light intensity

Tracking light intensity optimizes a solar panel's ability to generate power. To increase its input, the NXT Solar Station can be programmed to follow the light, always trying to optimize the position of its solar panel, tracking where the most intense amount of light is.

Data log in wattage (W) how well the data logging program Solar Station 2 tracks the light source.

Open and run the data logging program Solar Station 2. Before you start to move the light source, shine the light directly onto the solar panel for a few seconds so the NXT Solar Station can data log this amount of light intensity. Then keep the light source at a distance of 15 cm / 6 in. as you move the light source from right to left in a horizontal direction as shown below.

#### NOTE

- If the NXT Solar Station doesn't track or falls behind the light source, it might be because the light source is moving too fast or is too far away. Remember to start by shining the light source directly onto the solar panel
- Using the suggested data logging program Solar Station 2, the solar panel must be turned to the side, where the Energy Meter is at the right side of the base of the NXT Solar Station model. See illustration below

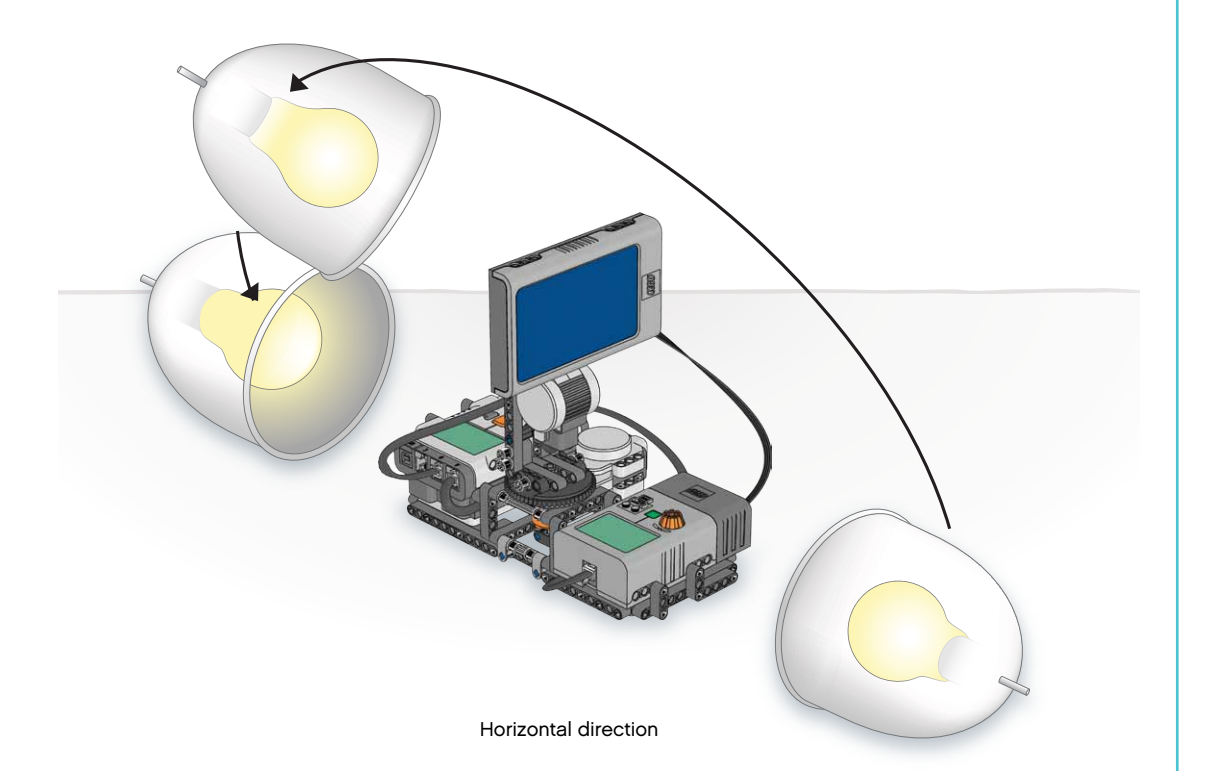

#### Hint

If you wish to change measurement values, select voltage (V) or amperage (A) values using the Sensor dropdown menu: Emeter In - V or Emeter In - A